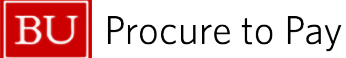

Quick Reference Guide How to Access Concur From BUworks Concur Travel & Non-Travel

## HOW TO ACCESS CONCUR FROM BUWORKS

- 1. Log in to the <u>BUworks Central Portal</u> with your Kerberos username and password.
- 2. Click on the **Employee Self-Service** tab along the top of the page
- 3. Select Travel and Expense Reimbursements
- 4. Click Manage Business Travel Arrangements and Reimbursements

| BOSTON<br>UNIVERSITY 2<br>Home Employee Self-Service Finance ACCT XWalk Reporting Worklist WebGUI Procu                                                                                                    | rement                                                                                                    |
|----------------------------------------------------------------------------------------------------|----------------------------------------------------------------------------------------------------|
| Welcome to BUworks Central Portal<br>A personalized view of University resources designed to help you<br>manage your daily work.                                                                                                    |                                                                                                    |
| Horriew Employee Services Employee Services                                                                                                    | Travel and Expense Reimbursements         Back            • Service Map                                                                                   |
| Time Services       Personal Information         Review your time balances and plan your time off.       Weekly employees can record working time.         Outck Links       Time Off Request         Image Sensities       Work Environment         Display the University property assigned to you.       3 | University Travel Card<br>Read Travel Card Policy<br>Policies and Procedures<br>Review Travel Policy Page<br>Access a List of Travel Office Contacts<br>2 |
| Display the plans in which you are currently enrolled as enroll in new benefit plans. Quick Links In BU Benefits Center BU Datal Rewards and myFTage Tavel and Expense Reimbursements Travel and Expense Reimbursements via Concur.                                                                           | Concur Travel and Expense Reporting<br>Manage Business Travel Arrangements and Reimbursements                                                             |

The Home page will display accessible features and available expenses, reports, and requests.

|                                                                                                    |                                 |                     |                    |                                                       | ALL ALL ALL ALL ALL ALL ALL ALL ALL ALL |                           |
|----------------------------------------------------------------------------------------------------|---------------------------------|---------------------|--------------------|-------------------------------------------------------|-----------------------------------------|---------------------------|
|                                                                                                    |                                 |                     |                    | a manual of the                                       | AND A PERSONAL                          |                           |
| The second second                                                                                                    |                                 |                     |                    |                                                       |                                         | Ern installing in the set |
| March March                                                                                                    |                                 | de technologi se la | A Carlos           | CALL N                                                | 1 States                                |                           |
| ROM . MAR                                                                                                    |                                 |                     | A YOU              |                                                       |                                         |                           |
|                                                                                                    | ACCESSION AND ADDRESS OF        |                     |                    |                                                       |                                         |                           |
| ⊙ Create 🗸                                                                                                    | Authori                         | ization Requests 1  | Available Expenses | 20 Expense Rep                                        | orts O                                  |                           |
|                                                                                                    |                                 |                     |                    |                                                       |                                         |                           |
|                                                                                                    |                                 |                     |                    |                                                       |                                         |                           |
| BOSTON<br>UNIVERSITY<br>Available Expenses (20)                                                                                                    | See All                         | Expense Reports     | +)                 | Requests (1)                                          | +                                       |                           |
| BOSTON<br>UNIVERSITY<br>Available Expenses (20)                                                                                                    | See All                         | Expense Reports     | +                  | Requests (1)                                          | +                                       |                           |
| BOSTON<br>UNIVERSITY<br>Available Expenses (20)<br>Government Services ( Not Elsewh<br>January 29, 2025                                                         | See All<br>\$862.93             | Expense Reports     | +                  | Requests (1)<br>TEST<br>March 28, 2025                | +<br>\$300.00                           |                           |
| BOSTON<br>UNIVERSITY<br>Available Expenses (20)<br>Government Services ( Not Elsewh<br>January 20, 2025<br>Automated Referral Service ( For<br>January 23, 2025 | See All<br>\$862.93<br>\$445.84 | Expense Reports     | +                  | Requests (1)<br>TEST<br>March 28, 2025<br>Request 3CM | +<br>\$300.00                           |                           |